## 本システムのご利用方法

- ◎ メールアドレスの登録
  - 1.スマートフォン、パソコンからご登録の場合
    - 1) 松江東高校のホームページにアクセスしてください。

URL は <u>http://www.matsuehigashi.ed.jp/</u> です。

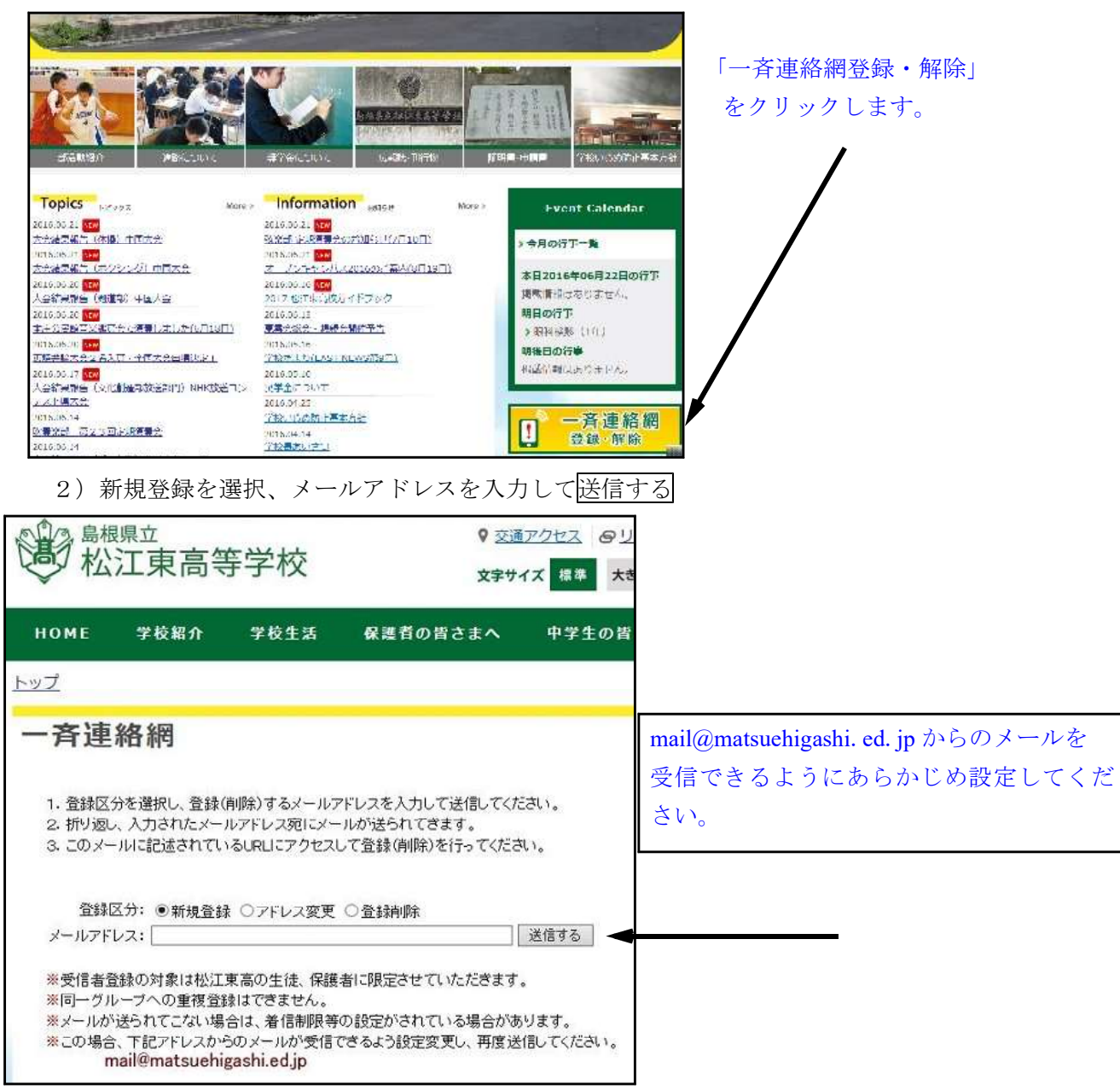

3) パソコンに届いているメールにある URL にアクセスする

| 下記URLにアクセスしてウェブ連絡網の受信<br>者に新規登録をしてください。                                                  |   |
|------------------------------------------------------------------------------------------|---|
| http://www.matsuehigashi.ed.jp/cgi-bin/ren<br>rakumo/step2-newreg.cgi?wdata6=<br>@.co.jp | • |
| 島根県立松江東高等学校                                                                              |   |

4) 必要な情報を入力する

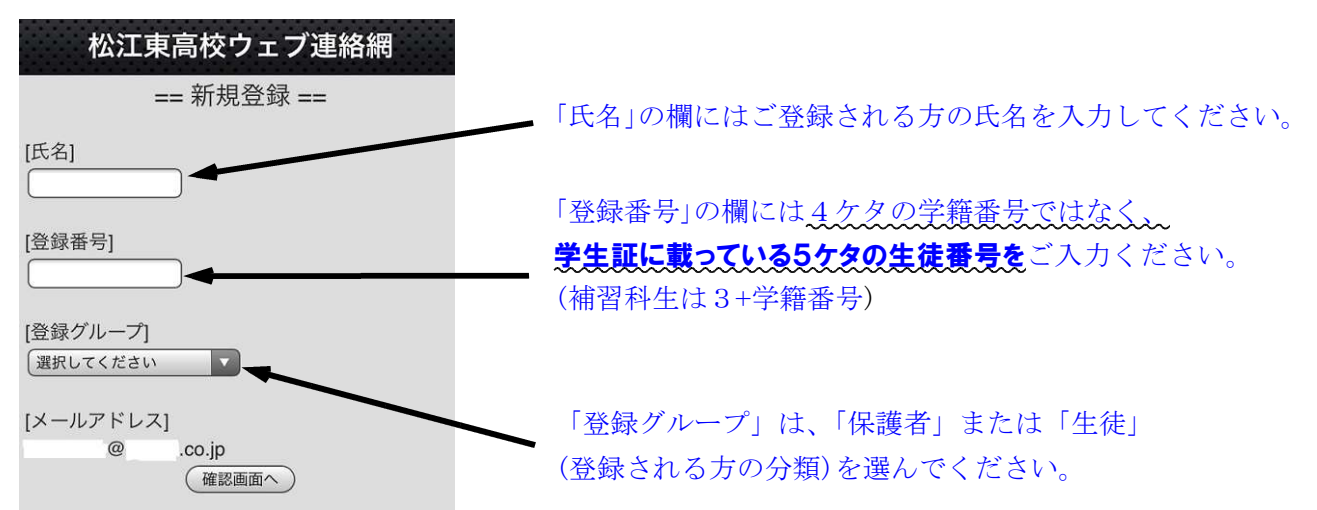

「確認画面へ」ボタンを押していただき、以降は画面の指示に従って登録は終了します。 \*登録できたことの確認メールは来ません。ご不明な点があれば総務部までお問い合わせください。

## || その他

## 1 個人情報の保護について

本システムの登録部分につきましては、SSL(= Secure Sockets Layer:セキュア・ソケット・レイヤ ー:米ネットスケープ社によって開発されたインターネット上の送受信におけるセキュリティ規格)に よって、情報漏洩が無いよう暗号化対策が施してあります。また、学校とシステム運用会社双方で、メ ールアドレスをはじめとした個人情報漏れが生じないよう、厳重な注意のもとに、本システムを運用い たします。登録されたメールアドレスは、緊急連絡のためのみに利用し、他の用途に使用いたしません。

## ② 緊急連絡の方法について

緊急連絡については、<u>ホームページに掲載し、必要に応じて電話連絡などの措置を行うことによって</u> 連絡の徹底を図りますが、より迅速に連絡をとることができるよう、本システムへの登録をお願いいた します。